## **Debugging Strange Exceptions in XCode**

It will inevitabally happen. You will be testing an iOS app out and XCode will crash with a strange, cryptic error. You will see a series of memory addresses, code that doesn't make a lick of sense, and a green line with a very unhelpful comment. In the screenshot below, it says "SIGBART". Technically speaking, this is called an "exception". This tutorial will show you how to identify what is going on and how to easily get help on the forums.

| N:: | •                                 | Imain.m > No Selection                                                                                                    | ⊲ 🗛 ►                     |  |  |  |  |  |  |
|-----|-----------------------------------|----------------------------------------------------------------------------------------------------|---------------------------|--|--|--|--|--|--|
| 10  | *                                 | name(s) of the copyright holders. It must also retain this list of conditions and the                                                                               |                           |  |  |  |  |  |  |
| 11  | *                                 | following disclaimer.                                                                                                    |                           |  |  |  |  |  |  |
| 12  | *                                 |                                                                                                    |                           |  |  |  |  |  |  |
| 13  | *                                 | Redistributions in binary form must reproduce the above copyright notice, this list                                                                                 |                           |  |  |  |  |  |  |
| 14  | 1                                 | provided with the distribution.                                                                                                    |                           |  |  |  |  |  |  |
| 16  | *                                 |                                                                                                    |                           |  |  |  |  |  |  |
| 17  | *                                 | Neither the name of David Book, or buzztouch.com nor the names of its contributors                                                                                  |                           |  |  |  |  |  |  |
| 18  | *                                 | may be used to endorse or promote products derived from this software without specific                                                                              |                           |  |  |  |  |  |  |
| 19  | *                                 | prior written permission.                                                                                                    |                           |  |  |  |  |  |  |
| 20  | *                                 | THIS SAETWARE IS DRAVIDED BY THE CORVERSE HALDERS AND CONTREMITORS "AS IS" AND                                                                                      |                           |  |  |  |  |  |  |
| 21  | 1                                 | ANY EXPRESS OR IMPLED WARRANTIES, INCLUDING, BUT NOT LIMITED TO, THE IMPLIED                                                                                        |                           |  |  |  |  |  |  |
| 23  | *                                 | WARRANTIES OF MERCHANTABILITY AND FITNESS FOR A PARTICULAR PURPOSE ARE DISCLAIMED.                                                                                  |                           |  |  |  |  |  |  |
| 24  | *                                 | IN NO EVENT SHALL THE COPYRIGHT OWNER OR CONTRIBUTORS BE LIABLE FOR ANY DIRECT,                                                                                     |                           |  |  |  |  |  |  |
| 25  | *                                 | INDIRECT, INCIDENTAL, SPECIAL, EXEMPLARY, OR CONSEQUENTIAL DAMAGES (INCLUDING, BUT                                                                                  |                           |  |  |  |  |  |  |
| 26  | *                                 | NOT LIMITED TO, PROCUREMENT OF SUBSTITUTE GOODS OR SERVICES; LOSS OF USE, DATA, OR                                                                                  |                           |  |  |  |  |  |  |
| 27  |                                   | PROFILS; OR DUSINESS INTERRUPTION) NOWEVER CAUSED AND ON ANY THEORY OF LABILIT,<br>WHETHED IN CONTRACT STRICT LIABILITY OR TOPY (INCLUSING NEGITAENCE OR OTHEOWISE) |                           |  |  |  |  |  |  |
| 20  | -                                 | ARISING IN ANY WAY OUT OF THE USE OF THIS SOFTWARE. EVEN IF ADVISED OF THE POSSIBILITY                                                                              |                           |  |  |  |  |  |  |
| 30  | *                                 | OF SUCH DAMAGE.                                                                                                    |                           |  |  |  |  |  |  |
| 31  | */                                |                                                                                                    |                           |  |  |  |  |  |  |
| 32  |                                   |                                                                                                    | -                         |  |  |  |  |  |  |
| 33  |                                   |                                                                                                    | -                         |  |  |  |  |  |  |
| 34  | #im                               | nort <td></td>                                                                                                    |                           |  |  |  |  |  |  |
| 36  | 11 2.00                           |                                                                                                    | -                         |  |  |  |  |  |  |
| 37  | int                               | main(int argc, char *argv[]) {                                                                                                    | <u> </u>                  |  |  |  |  |  |  |
| 38  |                                   | <pre>//return animatedsplashtest_appDelegate as UIApplicationMain</pre>                                                                                             |                           |  |  |  |  |  |  |
| 39  |                                   | NSAutoreleasePool * pool = [[NSAutoreleasePool alloc] init];                                                                                                    |                           |  |  |  |  |  |  |
| 40  | ·                                 | Int retvate utapplicationmain(argc, argv,@"utapplication",@"animateosplashtest_appuelega                                                                            | Thread 1: signal SICARPT  |  |  |  |  |  |  |
| 42  |                                   | return retVal:                                                                                                    | Thread 1. Signal Sturbert |  |  |  |  |  |  |
| 43  | }                                 |                                                                                                    |                           |  |  |  |  |  |  |
|     | ₽                                 | 🖕 🛨 📋 🖌 📔 animatedsplashtest > 🥫 Thread 1 > 🔟 14 main                                                                                                    |                           |  |  |  |  |  |  |
| All | All Output \$                     |                                                                                                    |                           |  |  |  |  |  |  |
|     |                                   |                                                                                                    |                           |  |  |  |  |  |  |
| ſ   |                                   |                                                                                                    |                           |  |  |  |  |  |  |
| 1   | 1 An unhelpful exception in XCode |                                                                                                    |                           |  |  |  |  |  |  |
|     | . /                               |                                                                                                    |                           |  |  |  |  |  |  |
|     |                                   |                                                                                                    |                           |  |  |  |  |  |  |
|     |                                   |                                                                                                    |                           |  |  |  |  |  |  |

### **Preparing XCode**

The first thing to do when you receive an exception like this is to make the sure the app is not running. Press the "Stop" button.

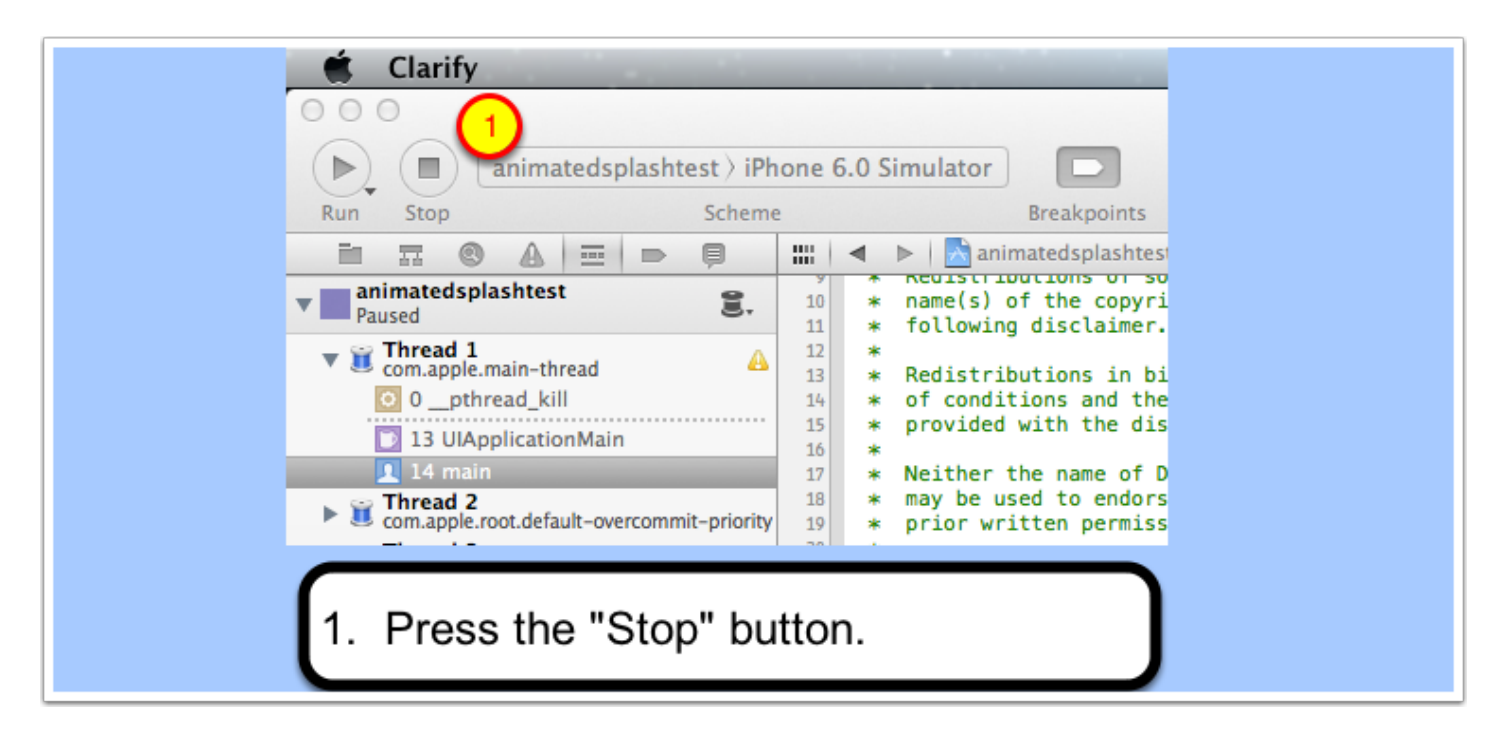

### Setting up a breakpoint exception

Next, we will set up a breakpoint exception. To do so, we will open up the breakpoint navigator and click the 'add breakpoint' button:

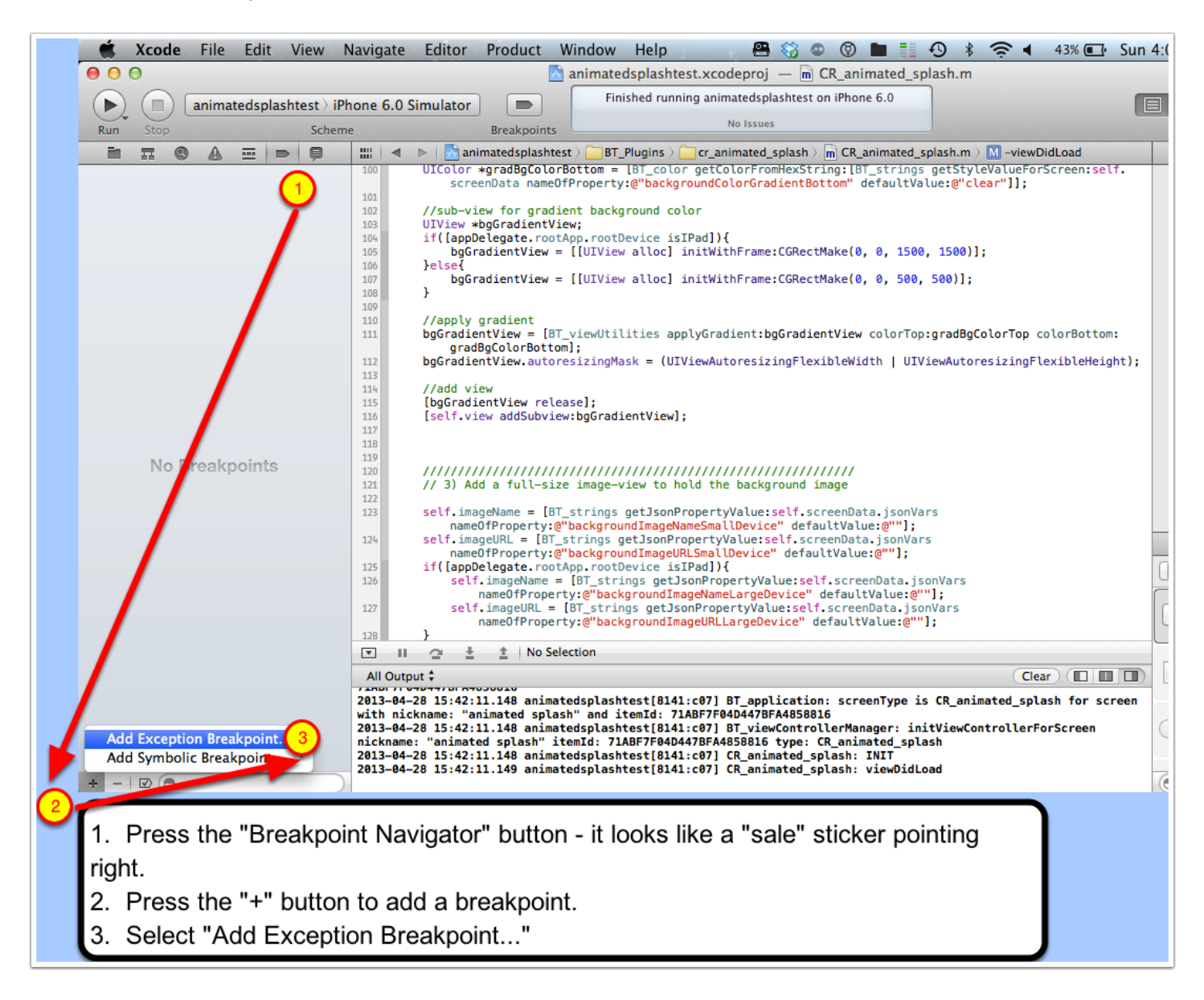

# **Creating the breakpoint**

Create the exception breakpoint as follows:

| Run Stop Schem                                                                                                    | hone 6.0 Simulator<br>Breakpoints                                                                                                    |  |  |  |  |  |  |  |
|----------------------------------------------------------------------------------------------------|----------------------------------------------------------------------------------------------------|--|--|--|--|--|--|--|
| <ul> <li>Image: Second state state st</li></ul> | IIII     ▲     ▶     Animatedsplashtest       100     UIColor *gradBgColorBc       screenData nameOfP       101     //sub-view for gradier |  |  |  |  |  |  |  |
| IIIView *boGradientView       Exception Breakpoint       Exception All       #       Break       On Throw ‡       Action       Add Action       Options       Automatically continue after evaluating                                                                                                    |                                                                                                    |  |  |  |  |  |  |  |
| <ol> <li>Add the exception breakpoint, making sure that the<br/>"Exception" drop-down is set to "All".</li> <li>Press "Done".</li> </ol>                                                                                                    |                                                                                                    |  |  |  |  |  |  |  |

## **Apply Breakpoint to All Projects**

Optionally, you can apply the breakpoint you created to all XCode projects. This way, you won't have to repeat the steps in this tutorial for your other apps.

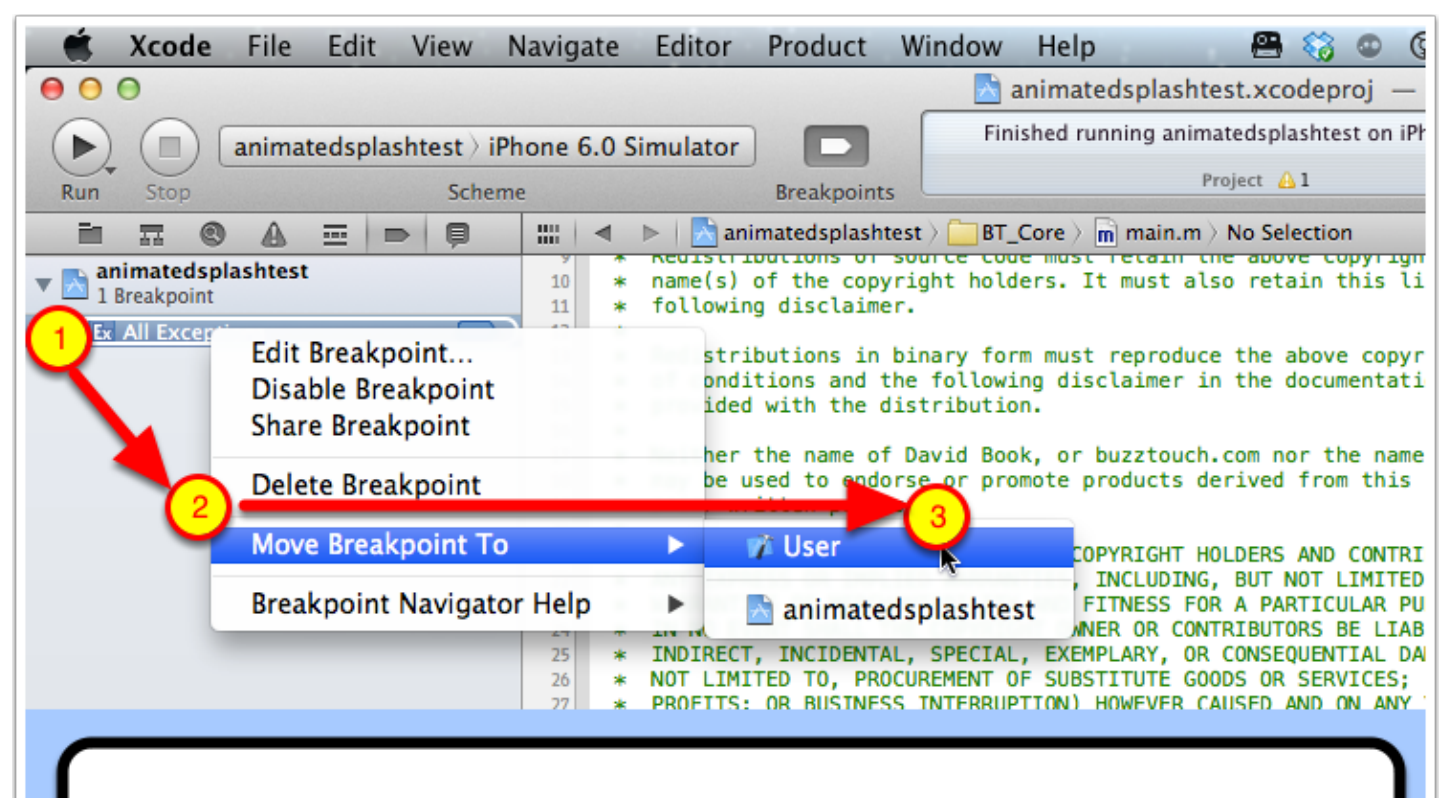

- 1. Right click on the "All Exceptions" breakpoint you created.
- 2. Hover over the menu option "Move Breakpoint To".
- 3. Select "User" from the submenu.

# Run the app again

Run the app again to get your improved debugging results

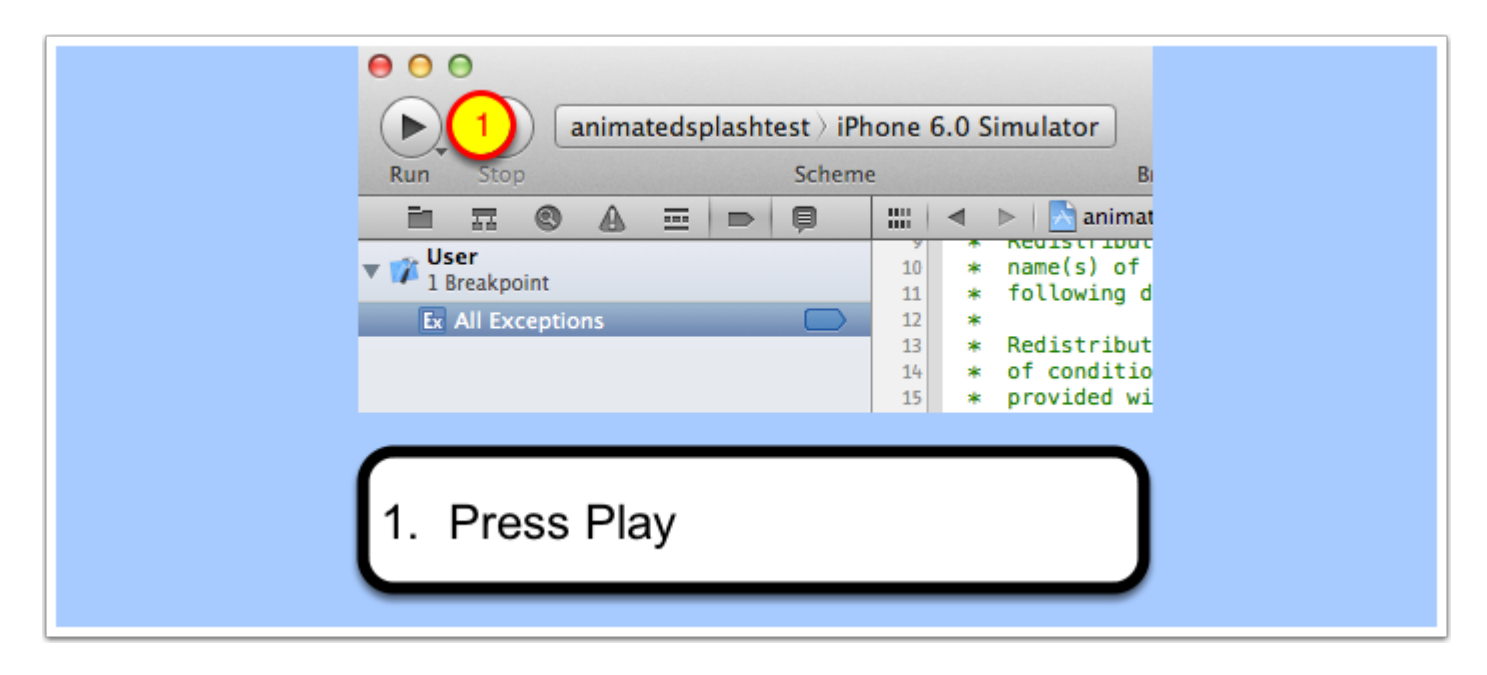

### Identify source of error

When you run the app again, it will still crash. However, this time it will (hopefully) present a different error message in XCode. In this case, we see that XCode identified the exception occurred on line 118 of the file "CR\_animated\_splash.m". The error message is "Thread 1: breakpoint 1.3", which is not helpful by itself. But the statement that caused the exception is very helpful. It should be enough to diagnose the problem by others on the forum, if you can't diagnose it yourself.

|                                                                                                    |                                                                                                    |                                                                                                    |                                                                                                    |                                                                                                 |                                         |                                                                                                    |     | i 🔁                                                                                                    | animatedspl                                                                                                    | ashtest.xcoc                                                                                                    | leproj — 🗖                                                | CR_animate                                                                                        | d_splash.m                                                 |                                 |                               |
|----------------------------------------------------------------------------------------------------|----------------------------------------------------------------------------------------------------|----------------------------------------------------------------------------------------------------|----------------------------------------------------------------------------------------------------|-------------------------------------------------------------------------------------------------|-----------------------------------------|----------------------------------------------------------------------------------------------------|-----|----------------------------------------------------------------------------------------------------|----------------------------------------------------------------------------------------------------|----------------------------------------------------------------------------------------------------|-----------------------------------------------------------|---------------------------------------------------------------------------------------------------|------------------------------------------------------------|---------------------------------|-------------------------------|
|                                                                                                    |                                                                                                    | anim                                                                                                    | atedsr                                                                                                    | olashtes                                                                                        | st ) iPł                                | none                                                                                                    | 6.0 | Simulator                                                                                                    | Running                                                                                                    | g animatedspla                                                                                                    | shtest on iPho                                            | one 6.0 Simulate                                                                                  | ,                                                          |                                 |                               |
| Run                                                                                                    | Stop                                                                                                    |                                                                                                    |                                                                                                    |                                                                                                 | Schem                                   | e                                                                                                    |     | Breakpoints                                                                                                    |                                                                                                    | Р                                                                                                    | roject 🔒 1                                                |                                                                                                   |                                                            |                                 | . E                           |
| Ē                                                                                                    | -                                                                                                    | •                                                                                                    | =                                                                                                    |                                                                                                 | p                                       |                                                                                                    | •   | animatedsplashtest                                                                                                    | ) 🚞 BT_Plug                                                                                                    | ins ) 🚞 cr_ani                                                                                                    | mated_splash                                              | n > 🖻 CR_anima                                                                                    | ted_splash.m )                                             | No Selectio                     | n 🛛 🛋 🔺 🕨                     |
| ▼ ■ Pa                                                                                                    | imatec<br>used<br>Threac<br>com.ap<br>0 0 ob<br>3 _C<br>4 - (<br>0 5 - (<br>0 6 - (<br>1 7 - (<br>1 8 - (<br>1 9 - (<br>1 9 - (<br>1 10 - (<br>1 10 - (<br>1 | Isplashtes<br>Isplashtes<br>Isple.main-tl<br>ple.main-tl<br>ple.main-tl<br>F_forward<br>CR_animate<br>UIViewCor<br>UIViewCor<br>BT_application<br>IApplication<br>IApplication<br>IApplication<br>IApplication<br>IAP | st<br>hread<br>ion_thr<br>ling_pro-<br>ted_spl<br>ntroller<br>ntroller<br>ntroller<br>stion bu<br>plashte<br>splashte<br>splashte<br>splashte<br>splashte | ow<br>ep_0<br>ash view<br>loadViev<br>view]<br>uildInterf<br>est_appD<br>test_appD<br>test_appD | DidL<br>vifR<br>vieleg<br>beleg<br>Dele | 102<br>103<br>104<br>105<br>106<br>109<br>110<br>111<br>112<br>113<br>114<br>115<br>116<br>117<br>117<br>118<br>119<br>120<br>121 |     | <pre>//sub-view for gradien<br/>UIView *bgGradientView<br/>if([appDelegate.rootA]<br/>bgGradientView =<br/>}else{<br/>bgGradientView =<br/>}<br/>//apply gradient<br/>bgGradientView = [BT</pre> | <pre>it backgrour v; pp.rootDevid ([UIView al' ([UIView al' (]uiview al' viewUtilitid ; sizingMask = bgGradient) se]; elf:@"ff"]; ////////////////////////////////////</pre> | nd color<br>ce isIPad]){<br>loc] initWith<br>loc] initWith<br>es applyGrad<br>= (UIViewAuth<br>/iew];<br>1<br>////////////////////////////////// | hFrame:CGRe<br>hFrame:CGRe<br>ient:bgGrad<br>oresizingFl  | ctMake(0, 0,<br>ctMake(0, 0,<br>ientView colo<br>exibleWidth  <br>Thread 1: br<br>//////<br>image | 1500, 1500)]<br>500, 500)];<br>rTop:gradBgC<br>UIViewAutor | ;<br>ColorTop co<br>resizingFle | olorBottom:<br>exibleHeight); |
| ► Ŭ<br>► Ŭ<br>► Ŭ                                                                                                    | com.ap<br>Thread<br>com.ap                                                                                                    | ple.root.de<br>1 3<br>ple.libdispa                                                                                                    | fault-ov<br>atch-ma                                                                                                    | vercommi<br>Inager                                                                              | t-p                                     | 122<br>123<br>124                                                                                                    |     | <pre>self.imageName = [BT_<br/>nameOfProperty:@"<br/>self.imageURL = [BT_si<br/>nameOfProperty:@"</pre>                                                                                          | strings get<br>ackgroundIn<br>trings getJ<br>ackgroundIn                                                                                                    | JsonProperty<br>mageNameSmall<br>sonPropertyVa<br>mageURLSmall[                                                                                  | Value:self.<br>lDevice" de<br>alue:self.s<br>Device" defa | screenData.js<br>faultValue:@"<br>creenData.jsc<br>aultValue:@""                                  | onVars<br>"];<br>nVars<br>];                               |                                 |                               |
| ► <u>U</u><br>► <u>U</u>                                                                                                    | Thread<br>Thread                                                                                                    | i 5<br>i 6 WebTl                                                                                                    | hread                                                                                                    |                                                                                                 |                                         | 125<br>126<br>127                                                                                                    |     | <pre>if(lappDelegate.rootApy<br/>self.imageName =</pre>                                                                                                    | op.rootDevid<br>[BT_strings<br>/:@"backgrou<br>BT_strings g<br>/:@"backgrou                                                                                                  | ce isIPad]){<br>getJsonProp<br>undImageNamel<br>getJsonPrope<br>undImageURLLa                                                                    | ertyValue:s<br>LargeDevice<br>rtyValue:se<br>argeDevice"  | elf.screenDat<br>" defaultValu<br>lf.screenData<br>defaultValue                                   | a.jsonVars<br>e:@""];<br>.jsonVars<br>:@""];               |                                 |                               |
| 1. A more detailed error causing your app to crash. In this case, the statement causing the problems is: [BT_debugger showlt:self:@"ff"];<br>This error was caused by an improperly formatted line of code. The code should read: [BT_debugger showlt:self theMessage:@"ff"]; |                                                                                                    |                                                                                                    |                                                                                                    |                                                                                                 |                                         |                                                                                                    |     |                                                                                                    |                                                                                                    |                                                                                                    |                                                           |                                                                                                   |                                                            |                                 |                               |

### Exceptions not covered by breakpoint

Occasionally, you may still get a crash that doesn't go to the line of code with the problem. In the example below, we see an exception of "EXC\_BAD\_ACCESS", even though we previously set up the breakpoint.

| 00                                                                                                    |                                                                                                    | 📩 animatedsplas                                                                                         | shtest.xcodeproj                                      |  |  |  |  |  |
|----------------------------------------------------------------------------------------------------|----------------------------------------------------------------------------------------------------|----------------------------------------------------------------------------------------------------|-------------------------------------------------------|--|--|--|--|--|
| ( animatedsplashtest ) iPh                                                                                                    | none 6.0 Simulator                                                                                                    | Running animatedsplashtest                                                                              | t on iPhone 6.0 Simulato                              |  |  |  |  |  |
| Run Stop Scheme                                                                                                    | e Breakpoir                                                                                                    | No Issu                                                                                                 | ies                                                   |  |  |  |  |  |
|                                                                                                    | 🛗 🔺 🕨 🔤 animatedsplas                                                                                                    | itest $ angle$ 🧃 Thread 1 $ angle$ 🖸 0 objc_msgSe                                                       | nd                                                    |  |  |  |  |  |
| ▼ ■ animatedsplashtest E.                                                                                                    | 1 libobjc.A.dylib`objc_r<br>2 0x2e1d08c: movl 8(%                                                                                                    | sgSend:                                                                                                 |                                                       |  |  |  |  |  |
| <ul> <li>Thread 1<br/>com.apple.main-thread</li> <li>0 objc_msgSend</li> </ul>                                                                                                    | 4 0x2e1d094: testl %ea<br>5 0x2e1d096: je 0x2<br>6 0x2e1d098: movl (%ea                                                                                                    | csp7, seax<br>x, %eax<br>eld0e8 ; objc_m<br>ax). %edx                                                   | isgSend + 92                                          |  |  |  |  |  |
| 10 -[UIView(Hierarchy) addSubview:] 11 -[CR_animated_splash viewDi                                                                                                    | 7 0x2e1d09a: pushl %e<br>8 0x2e1d09b: movl 8(%<br>9 0x2e1d09e: pushl %e                                                                                                    | i<br>edx), %edi<br>i                                                                                    |                                                       |  |  |  |  |  |
| <ul> <li>12 - [UlViewController loadViewlf</li> <li>13 - [UlViewController view]</li> <li>14 - [BT_application buildInterface]</li> <li>15 - [animatedsplashtest_appDele</li> <li>16 - [animatedsplashtest_appDele</li> <li>17 - [animatedsplashtest_appDele</li> <li>18 - [UlApplication_handleDeleaa</li> </ul> | 10         0x2e1d09f:         movl         (%)           11         0x2e1d0a1:         movl         %)           12         0x2e1d0a3:         shrl         \$2           13         0x2e1d0a6:         andl         %)           14         0x2e1d0a6:         movl         8(s)           15         0x2e1d0a6:         testl         %)           16         0x2e1d0a6:         je         0x1           17         0x2e1d0b6:         cmpl         (%) | di), %esi<br>x, %edx<br>%edx<br>i, %edx<br>edi,%edx,4), %eax<br>x, %eax<br>eld0b9 ; objc_m<br>ax), %ecx | Thread 1: EXC_BAD_ACCESS (code=1, address=0x616c4372) |  |  |  |  |  |
| 32 UIApplicationMain<br>33 main                                                                                                    | 18         0x2e100D2:         je         0x.           19         0x2e1d0b4:         addl         \$1,           20         0x2e1d0b7:         jmp         0x.           21         0x2e1d0b9:         popl         %er           22         0x2e1d0ba:         popl         %er                                                                                                    | %edx<br>%edx<br>i<br>i<br>i                                                                             | isgSend + 26                                          |  |  |  |  |  |
| Thread 3                                                                                                    | 23 0x2e1d0bb: movl 4(%<br>24 0x2e1d0bf: movl (%                                                                                                    | esp), %edx<br>dx), %eax                                                                                 |                                                       |  |  |  |  |  |
| 1. Exception not caught by breakpoint.                                                                                                    |                                                                                                    |                                                                                                    |                                                       |  |  |  |  |  |

### **Other Ways to Find Error**

Fret not, our cause is not lost. XCode still gives us the tools to find the line of code causing the error. On the left hand side of XCode, you will see a series of options under "Thread 1"

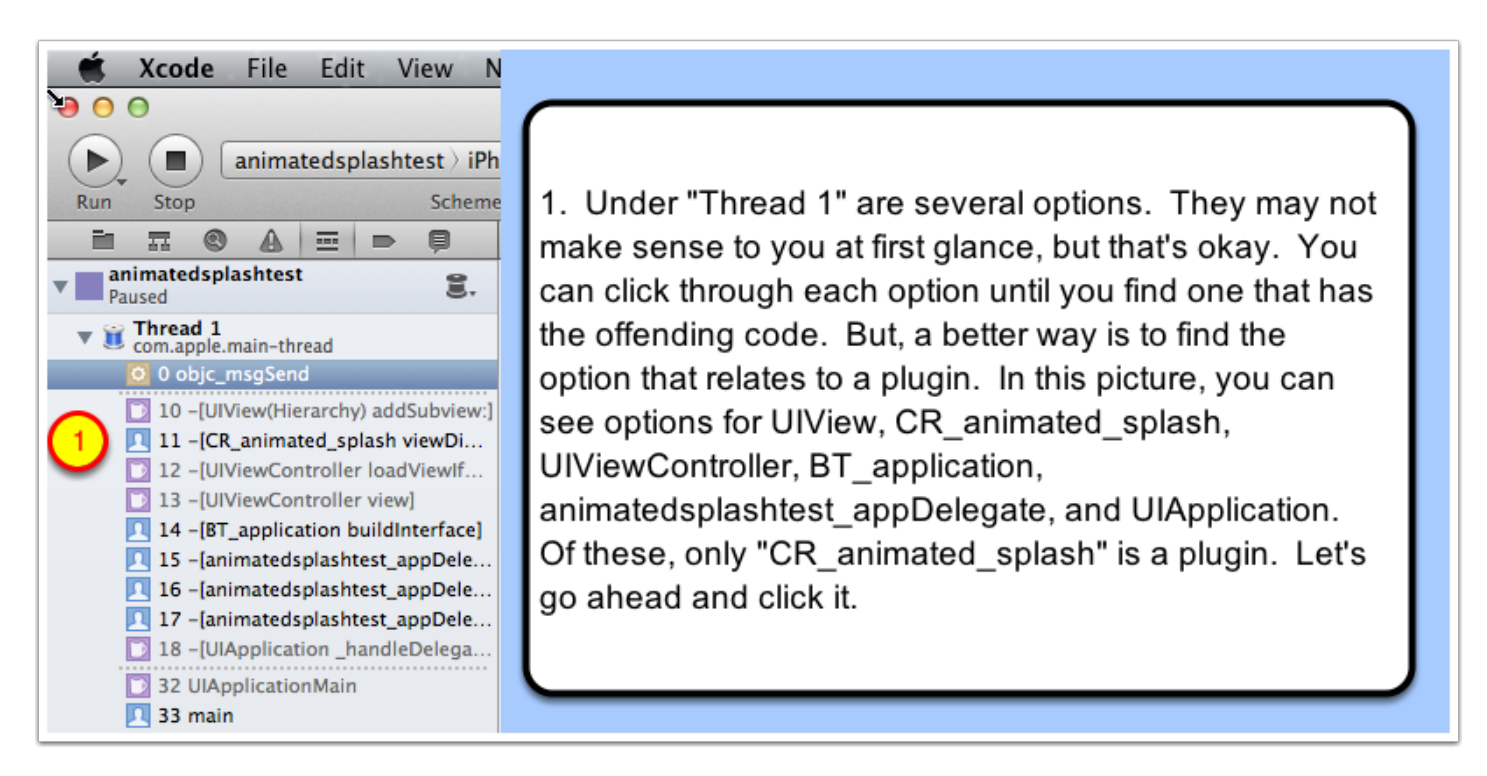

## Finding the exception

Success! Clicking on the plugin gives us a screen that shows the offending line of code. In this case, the exception was in the "cr\_animated\_splash" plugin.

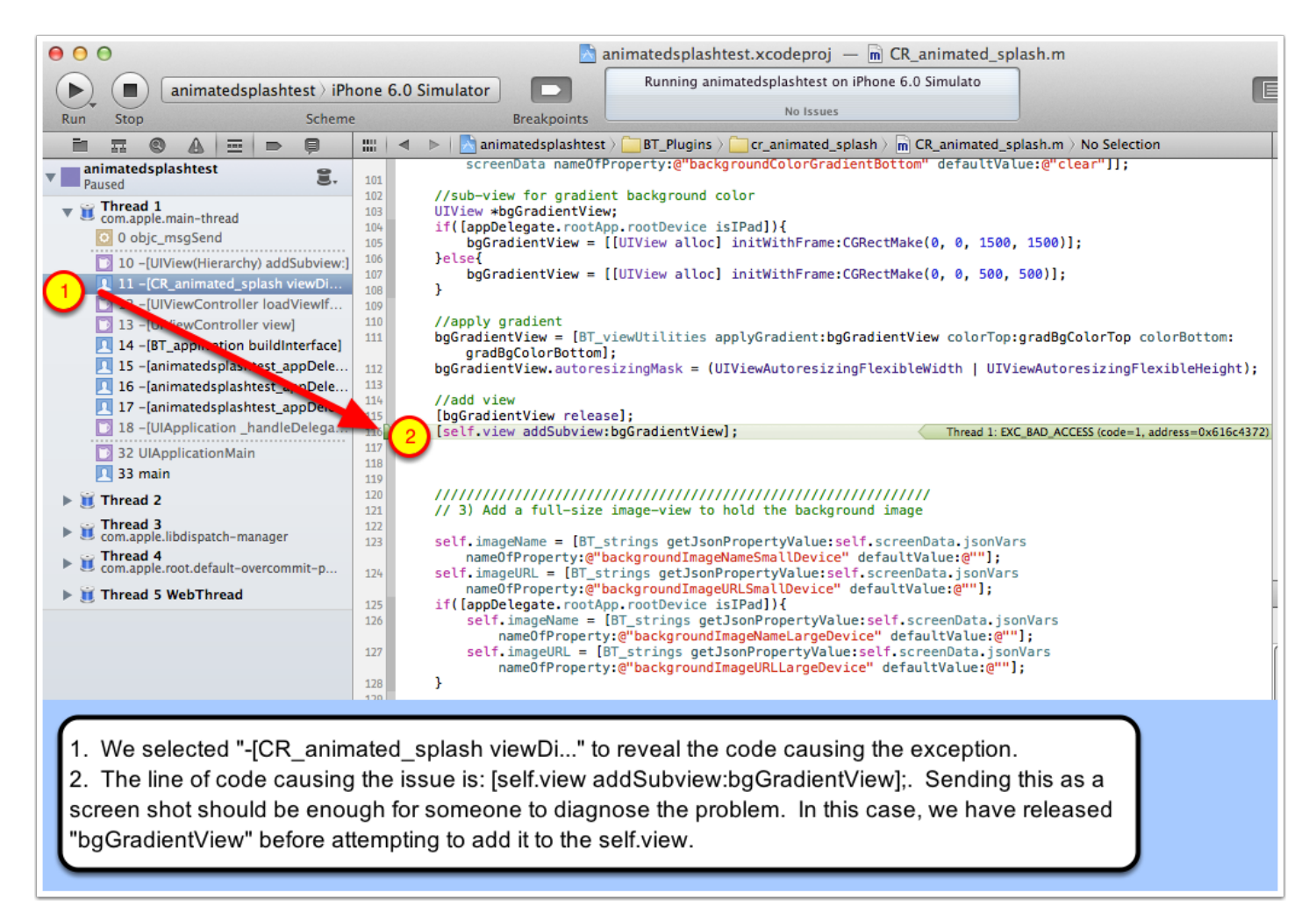

#### Get help for your error

Once you've identified the code causing your app to crash, it's time to ask for help on the Buzztouch.com forums. Ideally, you should take a screenshot of XCode and save it on an online storage site (e.g., Dropbox), and link to the image in your forum post. On a Mac, you can hold CMD+Shift and press "3" to take a screenshot. Or you can hold CMD+Shift and press "4" to select just a section of the screen for the screenshot.